## **REPORTS IN WORKS**

١.

## TRANSACTION DETAIL REPORT

Transaction Detail Report exports all transactions, for all cardholders, for whom you have visibility via Proxy or Reviewer status. Details are exported to an Excel Spreadsheet and the date range can be modified.

1. In WORKS, Navigate to Reports, choose Template Library:

| Bankof America 🖤 Works®<br>Merrill Lynch |  |  |                                  |              |                |  |  |
|------------------------------------------|--|--|----------------------------------|--------------|----------------|--|--|
| Home Expenses Accounts                   |  |  | Reports                          | Accounting   | Administration |  |  |
| Action Items                             |  |  | Completed<br>Create<br>Scheduled |              |                |  |  |
| Action                                   |  |  | Template L<br>Dashboard          | ibrary ag As |                |  |  |

2. In the "Shared," library at the bottom of the page type in "Transaction Detail." Choose the second report.

| E Shared                         |  |
|----------------------------------|--|
| Template Name                    |  |
| Transaction Detail               |  |
| Transaction Detail Report        |  |
| Transaction Detail Report (PINS) |  |

3. Click on the calendar to modify the date range you require. Select any of the standard options or manually enter the date range. For example, a report could be created for the full fiscal year 7/1 to 6/30 and saved.

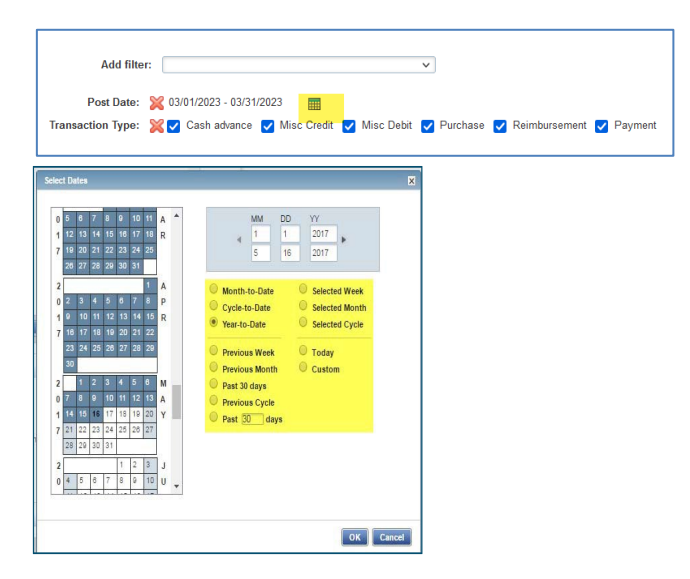

4. To save this template for future use, scroll down to the "SAVE TEMPLATE" section and check the Save box. The name can be updated as you like in "Template Name."

|                | Save Template to Template Library |
|----------------|-----------------------------------|
| Template Name: | Transaction Detail Report         |
| Description:   | Statement Dates                   |
|                |                                   |

6. The Completed Reports page will open and a green check mark will appear when your report is ready. Click on XLS to view your report.

|    | Queued At               | Report Name               | Status | New |     |
|----|-------------------------|---------------------------|--------|-----|-----|
| Ŧ  | 05/16/2017 12:42 PM CDT | Transaction Detail Report | Ready  | 4   | XLS |
| Ŧ  | 05/16/2017 11:16 AM CDT | Student Body Funds        | Ready  |     | XLS |
| Ŧ  | 05/16/2017 11:15 AM CDT | Transaction Detail Report | Ready  | *   | XLS |
| Ŧ  | 05/15/2017 04:30 PM CDT | Spend by Cardholder       | Ready  |     | XLS |
| Ŧ  | 05/15/2017 04:27 PM CDT | Spend by Cardholder       | Ready  | *   | XLS |
| Ŧ  | 05/15/2017 03:50 PM CDT | Spend by Cardholder       | Ready  |     | XLS |
| Ŧ  | 05/15/2017 03:49 PM CDT | Spend by Cardholder       | Ready  |     | XLS |
| +  | 05/15/2017 11:30 AM CDT | Spend by Cardholder       | Ready  |     | XLS |
| Ŧ  | 05/11/2017 10:48 AM CDT | Spend by Cardholder       | Ready  |     | XLS |
| (± | 05/10/2017 04:46 PM CDT | Spend by Cardholder       | Ready  |     | XLS |

7. An Excel Report will open. Use filters to sort by chartfield and auto sum to total cost columns. This report includes the month Batched to PeopleSoft-see column titled Batch Name. If this column is blank, that transaction has not yet been uploaded to PeopleSoft.

| Txn Number 💌 | Card 💌 | Vendor Name            | Amount  | GL: Accour 🔻 | GL: Fur 🔻 | GL: 🔽 | GL: Progra 💌 | GL: Cla 🔻 | GL: Grant/Proje - | Post Da 💌 | PID 💌    | CRI      | Batch Nan |
|--------------|--------|------------------------|---------|--------------|-----------|-------|--------------|-----------|-------------------|-----------|----------|----------|-----------|
| TXN00083918  | 0007   | OFFICE DEPOT #1078     | \$86.24 | 541000       | 101       | 5552  | 25720        | 99999     | 00000             | 5/16/2014 | PM007455 | PM007455 | JUNE2014  |
| TXN00083939  | 0007   | OFFICEMAX CT IN#936299 | \$25.42 | 541000       | 101       | 5552  | 25720        | 99999     | 00000             | 5/16/2014 |          |          | JUNE2014  |
| TXN00084842  | 0091   | CADILLAC CAFE          | \$33.44 | 531800       | 101       | 5431  | 23293        | 99999     | 00000             | 5/28/2014 |          |          | JUNE2014  |
| TXN00084229  | 0246   | FRED-MEYER #0600       | \$66.74 | 541000       | 101       | 3217  | 11313        | 05000     | 00000             | 5/21/2014 |          |          | JUNE2014  |
| TXN00082948  | 0339   | HEAVENLY DONUTS        | \$27.98 | 531800       | 205       | 1148  | 33000        | 99999     | G1321             | 5/5/2014  |          |          | JUNE2014  |

## Additional sorting options:

8. Sort by Grant or Cardholder name. In the filter section use the dropdown menu to choose the additional filter.

| E Filters |                                                                                                    |  |
|-----------|----------------------------------------------------------------------------------------------------|--|
|           | Add filter: 🗸                                                                                                    |  |
| Tran      | Post Date: 💥 07/01/2023 - 06/30/2024 📰<br>ction Type: 💥 🗹 Cash advance 💟 Misc Credit 🗹 Misc Debit 💟 Purchase 💟 Reimbursement 💟 Payment |  |

9. Choose "GL: Project" to pull transactions for a single grant

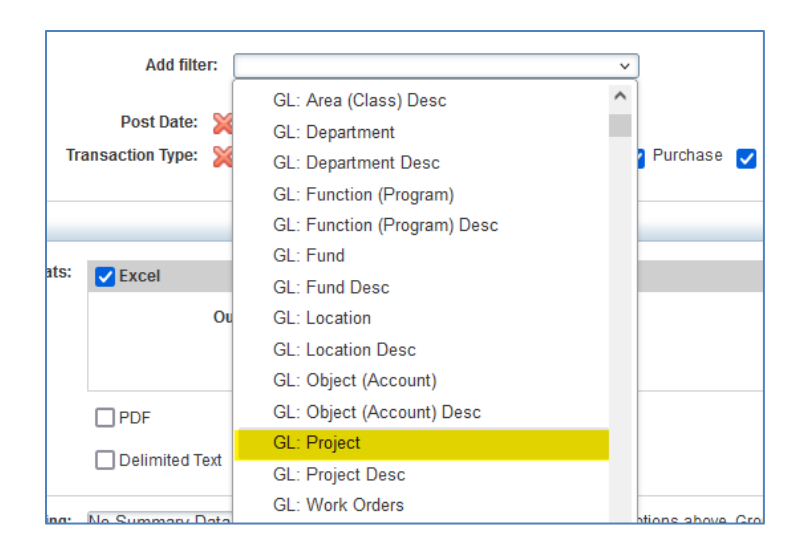

10. Enter the Grant number in the search box:

| - Filters         |                                                                                  |
|-------------------|----------------------------------------------------------------------------------|
| Add filte         | И: V                                                                             |
| Post Date:        | 💥 07/01/2023 - 06/30/2024   🏢                                                    |
| Transaction Type: | 💥 🗹 Cash advance 🗹 Misc Credit 🔽 Misc Debit 🗹 Purchase 🔽 Reimbursement 🗹 Payment |
| GL: Project:      | Sexactly G2094                                                                   |

11. Click on "Submit Report"

To search for transactions for a specific cardholder, scroll down the filter list to the "Cardholder" section and select "CH Last Name"

| <ul> <li>Filters</li> </ul>                                           |                 |                                                                             |                                         |
|-----------------------------------------------------------------------|-----------------|-----------------------------------------------------------------------------|-----------------------------------------|
| Add filter:<br>Post Date: 💥<br>Transaction Type: 💥<br>CH Last Name: 🙀 |                 | Stmt. Previous Balance<br>Card Status<br>Card Current Balance<br>Cardholder | urchase 🥑 Reimbursement 🕑 Payment       |
| Output Format                                                         |                 | CH Active<br>CH Address 1                                                   |                                         |
| Formats:                                                              | Z Excel         | CH Address 2<br>CH City                                                     |                                         |
|                                                                       | OL              | CH Country<br>CH Create Date<br>CH Delete Date                              |                                         |
|                                                                       | PDF             | CH Email                                                                    |                                         |
| 🗌 Delimited Text                                                      |                 | CH First Name<br>CH Full Name                                               |                                         |
| Summary Grouping:                                                     | No Summary Data | CH Last Name ptions                                                         | s above. Groupings are based on "Column |

Any of the segment options on the filter can be used to sort data.